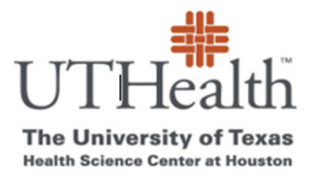

Office of Sponsored Projects SPA Card Program

# How to Add/Remove Study Staff

- 1. <u>Go to SPA Card webpage https://www.uth.edu/sponsored-projects-administration/manage/clinical-trialsresearch/spa-cards-program</u>
- 2. Click on the link "List of Your Projects"

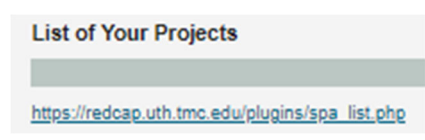

#### 3. Log into REDCap

- a. go to: <u>https://REDCap.uth.tmc.edu/</u>
- b. You will be prompted to enter your UTHealth User ID and password.

## 4. <u>Click on "Modify Study Details and Users"</u>

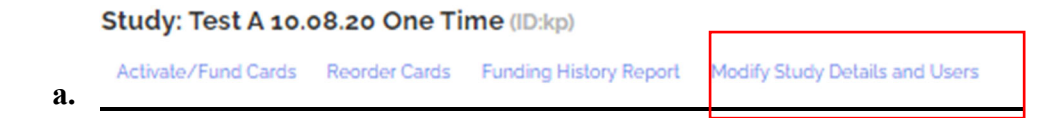

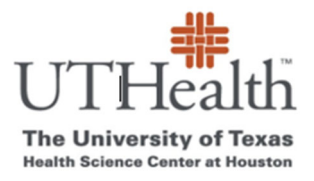

#### Office of Sponsored Projects SPA Card Program

5. Edit data in the "SPA Card-Update Study Info" page

| SPA Card - Update Study Info |                 |            |           |                           |       |
|------------------------------|-----------------|------------|-----------|---------------------------|-------|
| Study Title                  | 3               |            |           |                           |       |
| TestA 10.08.20 One Time      |                 |            |           |                           | ŧ     |
| Sponsor                      |                 |            |           |                           |       |
| KP                           |                 |            |           |                           |       |
| Departmer                    | nt              |            |           |                           |       |
| 1¢                           |                 |            |           |                           |       |
| IRB #                        |                 |            |           |                           |       |
| kp                           |                 |            |           |                           |       |
|                              | Username        | First Name | Last Name | Email                     | Phone |
| PI                           | kparks3         | Kristin    | Parks     | kristin.parks@uth.tmc.edu |       |
| sc                           | hmumtad         | Hira       | Mumtaz    | Hira.mumtaz@uth.tmc.edu   |       |
| Admin                        | hgoodrum        | Heath      | Goodrum   | heath.goodrum@uth.tmc.ec  |       |
| Add Ad                       | ndilional Admin |            | Submit    |                           |       |

### 6. Click on "Submit"

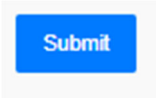

\*The people listed on this page are the study staff who will be able to access SPA Card Project Funding pages and Reports.